## Cómo acceder a los materiales de aprendizaje digital en Canvas

1. Vaya al sitio web de la Escuela del Condado de Paulding en <u>www.paulding.k12.ga.us</u>

| ← → × ☆ ▲ ;                    | aulding.k12.ga.us/Domain/4 |                           |                                       |                         |                          |                                           | x 🗄 🖱 🗯 🗿                                                                                                    |  |  |  |
|--------------------------------|----------------------------|---------------------------|---------------------------------------|-------------------------|--------------------------|-------------------------------------------|----------------------------------------------------------------------------------------------------|--|--|--|
| DISTRICT HOME OUR SCHOOLS      |                            |                           |                                       |                         |                          | + User Options - Translate Q              |                                                                                                    |  |  |  |
|                                | J.                         | Paulding<br>Engage. Inspl | ; County School Distri<br>re. Prepare | ict Hom                 | e Our District Academics | Departments Board of I                    | iducation Employment                                                                                                    |  |  |  |
| WEEK 1 SCHEDULE                |                            |                           |                                       |                         |                          |                                           | Back to School 2020-2021<br>PC3D has created a web site where it will maintain important<br>information for parents and students about the start of the 2020-2021<br>school year. Click here! |  |  |  |
|                                | MONDAY<br>AUGUST 3         | TUESDAY<br>AUGUST 4       | WEDNESDAY<br>AUGUST 5                 | THURSDAY<br>AUGUST 6    | FRIDAY<br>AUGUST 7       |                                           | PCSD Plan for Open Houses                                                                                                    |  |  |  |
| IN-PERSON<br>INSTRUCTION       | Regular Schedule           | Regular Schedule          | Regular Schedule                      | DIGITAL<br>LEARNING DAY | DIGITAL<br>LEARNING DAY  | in an an an an an an an an an an an an an | Click here to download the plan for upcoming Open Houses.                                                                                                    |  |  |  |
| VIRTUAL<br>ACADEMIES           | Orientation                | Orientation               | Orientation                           | DIGITAL<br>LEARNING DAY | DIGITAL<br>LEARNING DAY  |                                           |                                                                                                    |  |  |  |
| Welcome Back!                  |                            |                           |                                       |                         |                          |                                           | Download the Here Comes The Bus App<br>Parents and students love the litere Comes The Bus app, which uses GPS<br>to show you where the bus is in real time. Download here.                    |  |  |  |
|                                |                            |                           |                                       |                         |                          | Billion Billion                           | Survey Results Now Available! The school district conducted a parent<br>survey June 8-11.                                                                                                    |  |  |  |
|                                |                            | Student Dashboard         | Parent Dashboard                      | Staff Dashboard         | Clostrgs and Delays      | 31<br>Calendar                            | Fransportation                                                                                                    |  |  |  |
| Establishing secure connection |                            |                           |                                       |                         |                          |                                           |                                                                                                    |  |  |  |

Haga clic en el icono del panel del estudiante (ver arriba)

| DI                   | ISTRICT HOME      | OUR SCHOOLS                                            |                                                                                                    | *1                                               | User Options * Transl         | late Q         | Find it Fast 🖂               |   |   |
|----------------------|-------------------|--------------------------------------------------------|----------------------------------------------------------------------------------------------------|--------------------------------------------------|-------------------------------|----------------|------------------------------|---|---|
| ź                    |                   | Paulding County Schoo<br>Engage. Inspire. Prepare      | ol District <sub>Home</sub>                                                                                                  | Our District Ac                                  | ademics Departments           | s Board of E   | ducation Employment          |   |   |
|                      |                   |                                                        |                                                                                                    |                                                  | Home » Departments            | » Technology S | ervices » Intranet Landing   |   |   |
| -                    | Pa<br>Asop Canvas | eulding Count<br>Eler<br>Dasi<br>Edflar Ensil Employee | entary<br>hentary<br>hboard Middle<br>High<br>Dashboard Das<br>Oaline Annaes (Stat) Rapter                                   | ct Intra<br>Staff<br>Ishboard<br>or Phone Portal | net & Da<br>Staff<br>Intranet | (shbo)         | ards<br>relatedagy Helpderak | - |   |
|                      |                   |                                                        | _                                                                                                    |                                                  |                               |                |                              |   |   |
| Haga clic en el icon | o del l           | panel de la e                                          | <b>scuela</b> primaria                                                                                                    | a (ver a                                         | rriba)                        |                |                              |   |   |
|                      |                   |                                                        |                                                                                                    | Home = Depa                                      | rtments » Technology Ser      | vices = Studen | t Dashboard Elementary       |   | 1 |
| E                    | ementary Da       | ashboard                                               |                                                                                                    |                                                  |                               |                |                              |   |   |
|                      | Elementary I      | Dashboard Middle & H                                   | igh School Dashboard Parei                                                                                                   | ent Dashboard                                    | Staff Intranet                |                |                              |   |   |
|                      |                   |                                                        |                                                                                                    |                                                  |                               |                |                              |   |   |
|                      | Ŕ                 | 🎒 🚉 🔛 🚱                                                | <u>000</u> 🛃 🔛 🕅                                                                                                    | . 💦 🦾                                            |                               | 2              |                              |   |   |
|                      |                   |                                                        | С                                                                                                    |                                                  |                               |                |                              |   |   |
|                      |                   | Click on the Clever icon to a                          | access programs like Compass, Read 180, Syster                                                                               | m 44, MyOn, Achieve3                             | 1000 and other Clever Proj    | grams.         |                              |   |   |
| Sa                   | afeSchools A      | lert System                                            | Reading and Art                                                                                                    |                                                  | Surveys                       |                |                              |   |   |
|                      |                   | $\bigcirc$                                             | Accelerated Reading: Abney<br>Accelerated Reading: New Georgia<br>Accelerated Reading: Roberts<br>Brain Pop<br>Brain Pop fr. |                                                  | Elemen                        | itary Healt    | th Survey                    |   |   |

Haga clic en el icono de lienzo es la rueda roja de la carreta con una C en el medio.

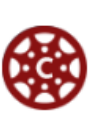

## Cómo acceder a los materiales de aprendizaje digital en Canvas

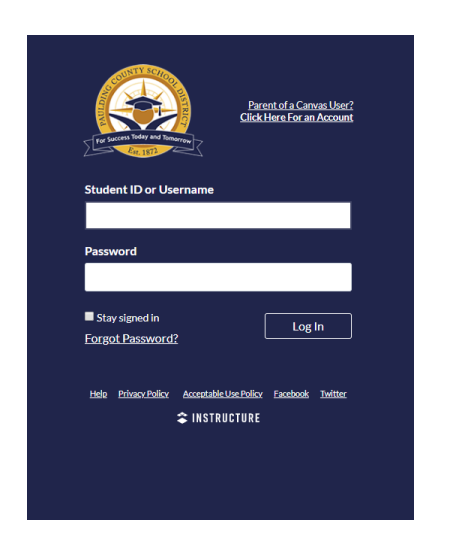

|                                                      | _ |
|------------------------------------------------------|---|
| Información de inicio de sesión de su<br>estudiante: |   |
| Username:                                            |   |
| Password:                                            |   |
|                                                      |   |

## Introduzca el nombre de usuario y la contraseña del estudiante

Nombre de usuario: Número de identificación del estudiante Contraseña: Primer inicial, inicial de mediol, última inicial, mes de nacimiento de dos dígitos, día de nacimiento de dos dígitos.

Ejemplo: Sally Lou Walker 01/01/2000 Id. del estudiante: 867530

## Nombre de usuario: 867530

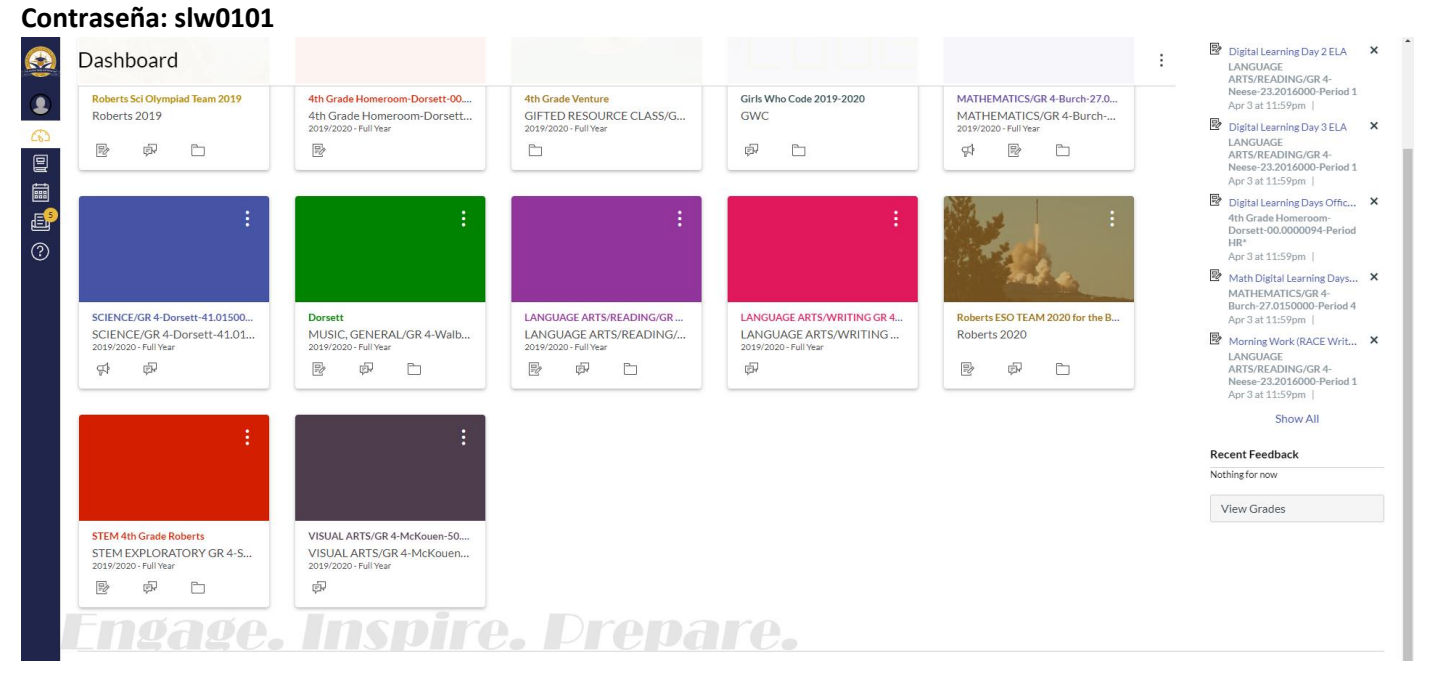

Verás una página como esta. Su estudiante puede tener más o menos iconos para elegir, pero todos los alumnos tendrán una lista de tareas pendientes en el lado derecho de la página.

Si tiene preguntas o inquietudes por favor póngase en contacto conmigo por correo electrónico -